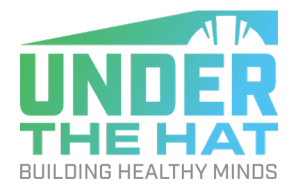

## **ADDING ICON TO HOME SCREEN**

## **FROM MOBILE PHONE**

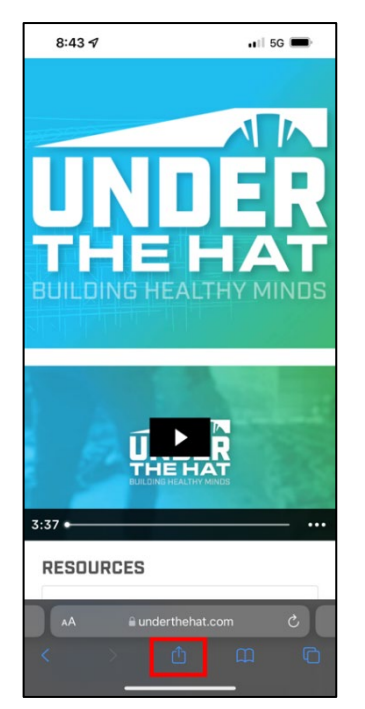

1. Go to <u>underthehat.com</u> and click on the share button

| 8:32 4                                       | •∎∏ 5G 🔲    |
|----------------------------------------------|-------------|
| UnderTheHat.com<br>underthehat.com Options > | 8           |
| AriDrop Messages Mail                        | Facebook Ne |
| Сору                                         | Å           |
| Add Bookmark                                 | m           |
| Add to Favorites                             | ☆           |
| Find on Page                                 | Q           |
| Add to Home Screen                           | Ð           |
| Add to Reading List                          | 00          |
| Markup                                       | 0           |
| Print                                        | ā           |
| Share Article to Evernote                    | Ŀ           |
| Quick Save Link                              | 1           |
| Edit Actions                                 |             |

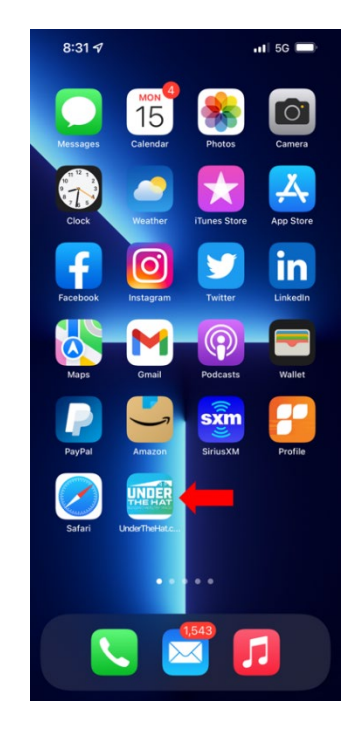

- 2. Scroll down and click on "Add to Home Screen" and then click "Add" in the top left.
- 3. Click "Add"

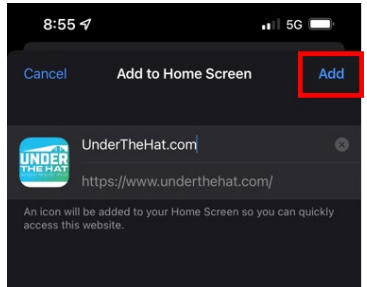

## FROM A LAPTOP/DESKTOP:

- Go to underthehat.com
- Open camera app
- Scan QR code
- Follow steps 1-3 above